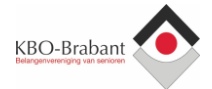

# Handleiding Videocommunicatie met Zoom

### Inhoud

| 1 | . Installeren op de laptop / computer                                 | 2  |
|---|-----------------------------------------------------------------------|----|
|   | 1a. Stappenplan om de software te installeren op de laptop / computer | 2  |
|   | 1b. Stappenplan om de software te installeren op de tablet            | 5  |
|   | 1c. Stappenplan om de software te installeren op de mobiele telefoon  | 9  |
| 2 | . Eventuele problemen met geluid of video                             | 13 |
|   | 2a. Op de laptop / computer                                           | 13 |
|   | 2b. Op de mobiele telefoon                                            | 14 |
|   |                                                                       |    |

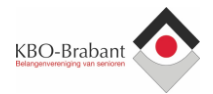

## 1. Installeren op de laptop / computer

Mocht u de internetbrowser Chrome geïnstalleerd hebben, dan is het ook mogelijk om via deze browser zonder software-installatie deel te nemen. De beeldkwaliteit is dan echter minder goed en de videostream minder stabiel. Voorkeur gaat uit naar installatie van de software.

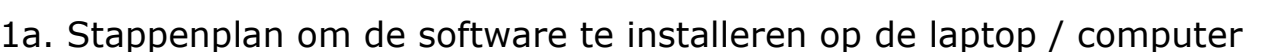

- 1. Klik op de link in de uitnodiging. Bijvoorbeeld: https://zoom.us/j/xxxxxxxxx (waarbij x getallen zijn)
- 2. Heeft u de software al geïnstalleerd, dan opent Zoom zich vanzelf. Ga verder naar punt 6. Heeft u de software nog niet geïnstalleerd, ga dan verder bij het volgende punt.
- 3. De link wordt geopend in uw internetbrowser. Het beeld kan daardoor net iets anders zijn dan als onderstaand voorbeeld. Klik op de link '**Download & run Zoom**'. Dit betekent 'Zoom downloaden en uitvoeren'.

| ← → C  i us02web.zoom.us/j/3.5.113+3.12+7.20 ■+1.9.51/ | SACH /S LEAN DECK, RECKLEY-SACKES                                                                                                    | x i               |
|--------------------------------------------------------|----------------------------------------------------------------------------------------------------|-------------------|
| zoom                                                   |                                                                                                    | Support English + |
|                                                        | Launching<br>Please click Open Zoom Meetings if you see the system dialog.<br>If nothing prompts from browser, click here to launch the meeting, or download & run Zoom. |                   |
|                                                        | Copyright 62020 Zoom Villes Communications, Inc. All rights reserved.<br>Physicy & Legal Policies                                                                        |                   |

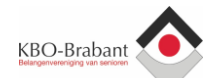

4. De download zal starten. Afhankelijk van uw internetbrowser kan dit onderaan of bovenaan worden gestart.

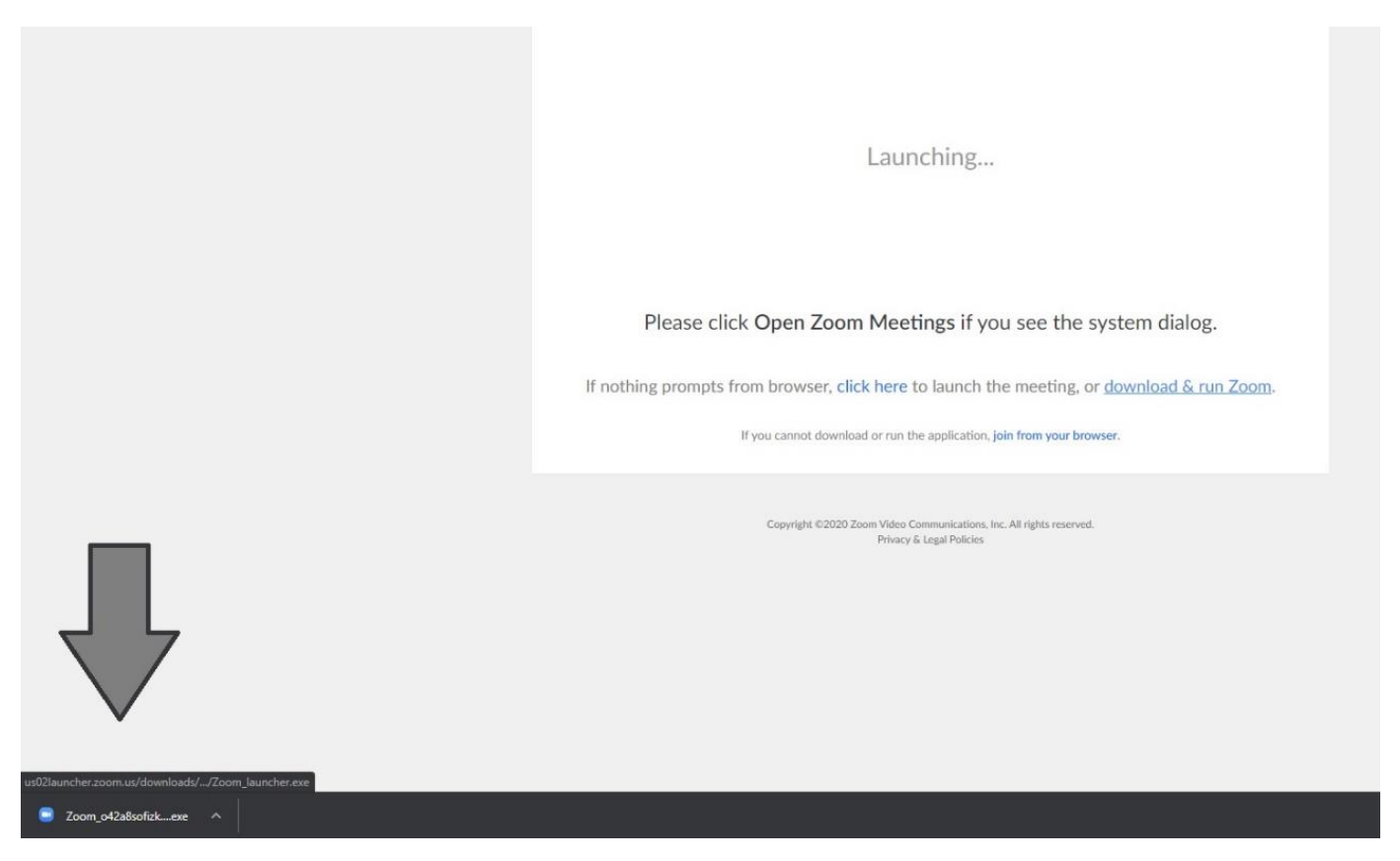

5. Klik op *Uitvoeren* en als er om toestemming wordt gevraagd, geef deze dan. De software zal zich installeren.

| Your meeting will beg                            | in soon          |               |         |
|--------------------------------------------------|------------------|---------------|---------|
| The Zoom client you're installing v<br>a meeting | vill shorten the | time it takes | to join |
| 76%                                              |                  |               |         |

6. Zodra de installatie klaar is, wordt er gevraagd naar uw naam. Deze naam wordt enkel weergegeven in de video-afspraak.

Voer uw naam in en klik op **Join Meeting.** Dit betekent 'Deelnemen aan de vergadering'. De software zal de videoafspraak opstarten.

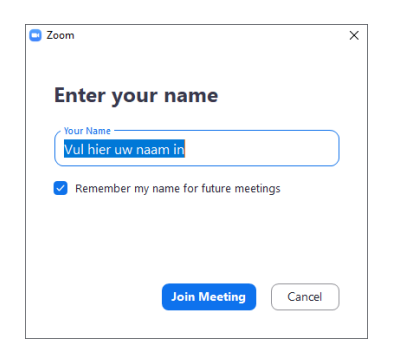

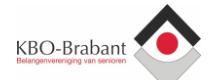

7. U krijgt een voorbeeld van uw videobeeld te zien. Klik op de blauwe knop: **Join with video** (deelnemen met videobeeld).

Wilt u zonder video deelnemen, klik dan op **Join without Video** (deelnemen zonder video). U kunt dit in de video-afspraak altijd nog wijzigen/aanzetten.

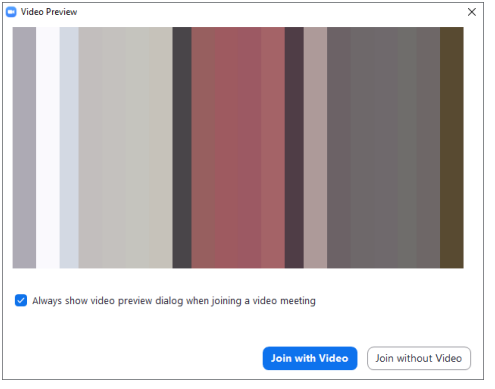

8. Klik vervolgens op de blauwe knop: **Join with Computer Audio** (doe mee met uw speaker en microfoon). Zo kunnen de deelnemers u horen én kunt u de deelnemers horen.

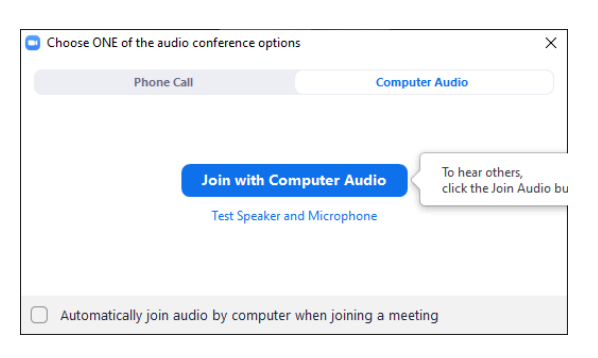

9. U bent klaar, de video afspraak is begonnen. Veel plezier met zoomen!

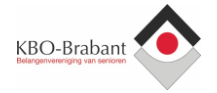

### 1b. Stappenplan om de software te installeren op de tablet

- Klik op de link in de uitnodiging. Bijvoorbeeld: https:// zoom.us/j/xxxxxxxxx (waarbij x getallen zijn)
- 2. Heeft u de software al geïnstalleerd, dan opent de App van Zoom zich vanzelf. Ga verder naar 6. Heeft u de software nog niet geïnstalleerd, ga dan verder bij 3.
- De link wordt geopend in uw internetbrowser. Het beeld kan iets anders zijn dan onderstaande afbeelding. Klik op de knop 'Download from AppStore / Google Play''. Of klik op: 'Open'.

De AppStore / Google Play zal worden geopend.

| iPad 🗢                                                         | 17:11                                                                                                    |   |   | 100% 🛄 + |
|----------------------------------------------------------------|----------------------------------------------------------------------------------------------------|---|---|----------|
| < > m                                                          | 4webcom.zoom.us                                                                                                    | C | Ĥ | 十 ①      |
| X ZOOM Cloud Meetings<br>Zoom<br>*****<br>DOWNLOAD — In de App | Store                                                                                                    |   |   | Bekijk   |
| 4IIIebcom                                                      | DEELNEMER ORGANISATOR -                                                                                                    |   |   | SIGN IN  |
|                                                                | Join a Mercine<br>Deze pagina openen met App<br>Store?<br>You need to install Zoom Annuleer Open<br>Download from AppStore |   | Ŭ | Bericht  |

4. U ziet de App van **Zoom Cloud Meetings.** Klik op Installeren / Download. De App zal nu op uw tablet worden geïnstalleerd. Bij Apple ziet dit er als volgt uit:

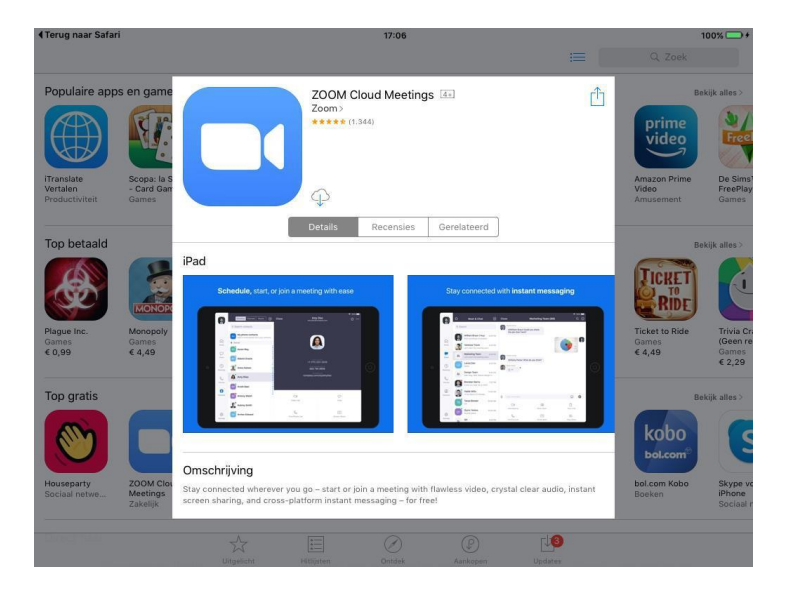

5. Zodra de App geïnstalleerd is, gaat u weer terug naar de link die u ontvangen heeft (in stap 1). Klik nogmaals op deze link. Bijvoorbeeld: https:// zoom.us/j/xxxxxxxxx (waarbij x getallen zijn).

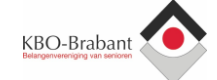

6. De link zal wederom geopend worden in uw internetbrowser. Dit kan enige tijd duren.

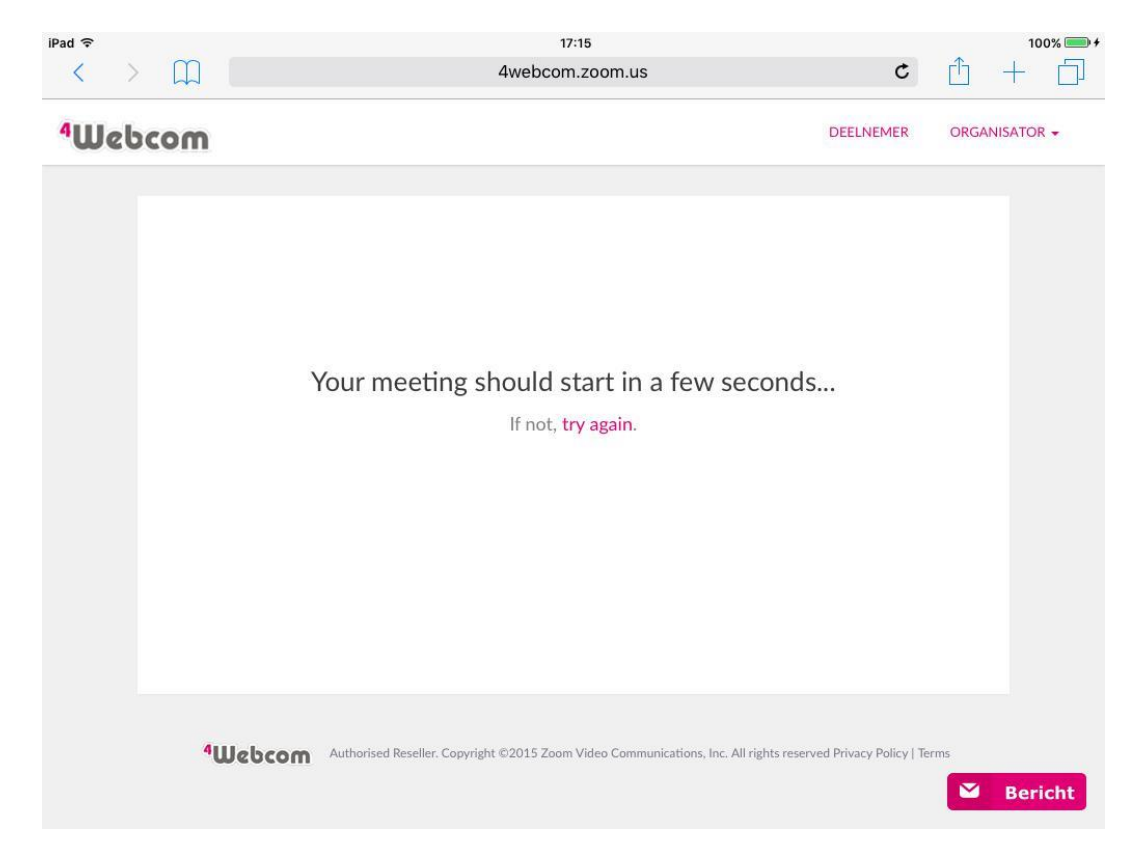

7. Er wordt gevraagd om de pagina te openen met Zoom. Klik op **Open.** 

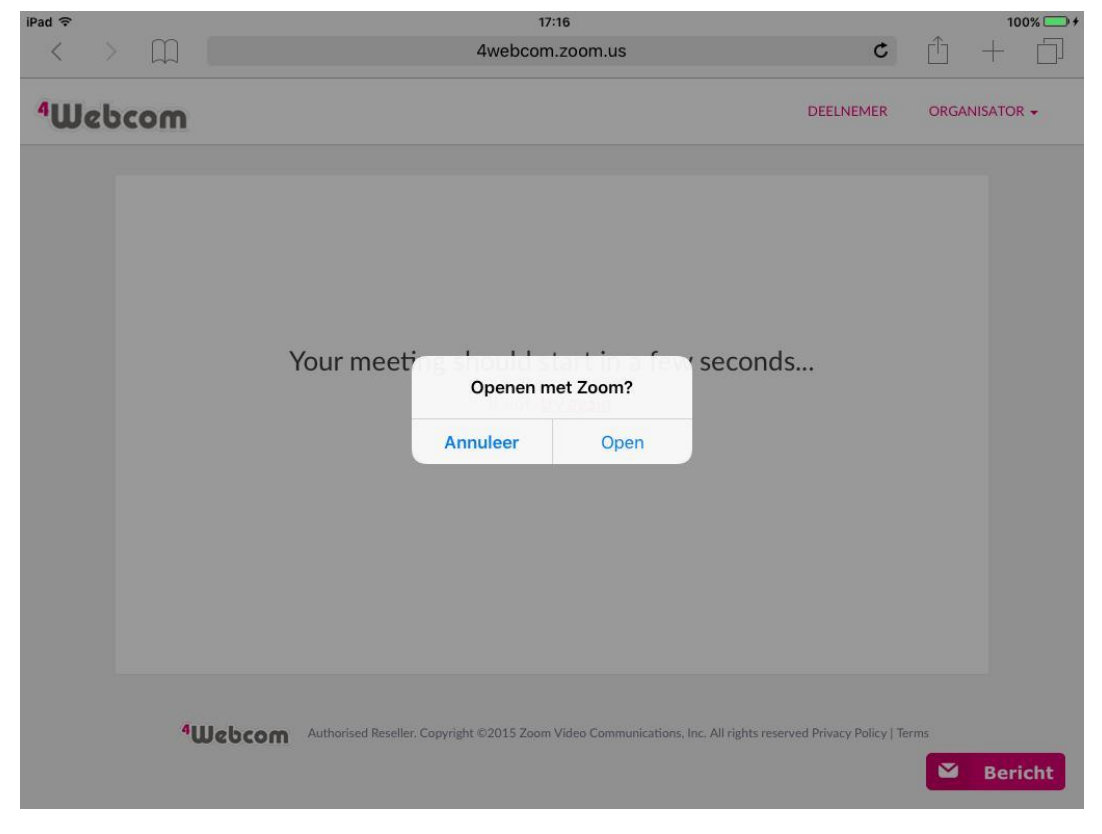

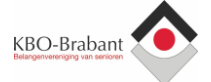

8. Er wordt gevraagd naar uw naam. Deze naam wordt enkel weergegeven in de video afspraak. Voer uw naam in en klik op **Join Meeting.** De software zal de videoafspraak opstarten.

| ◀ Terug naar S | afari |     |    |             | 17:16         |        |   |   |       | 100% 🔲 +  |
|----------------|-------|-----|----|-------------|---------------|--------|---|---|-------|-----------|
| ම              |       |     |    |             |               |        |   |   |       |           |
|                |       |     |    | Start       | t a Meetir    | ig     |   |   |       |           |
|                |       |     | e. | Please      | enter your na | ame    |   |   |       |           |
|                |       |     |    | Screen Name | 1             |        |   |   |       |           |
|                |       |     |    | Cancel      | Co            | ntinue |   |   |       |           |
|                |       |     |    | 1           | +             |        |   |   |       |           |
|                |       |     |    |             | <u>e</u>      |        |   |   |       |           |
| € C            | đ     |     |    |             |               |        |   |   |       |           |
| q              | w     | е   | r  | t           | у             | u      | i | o | р     | $\propto$ |
| а              |       | s d | f  | g           | h             | j      | k |   |       | return    |
|                | z     | x   | с  | v           | b             | n      | m | ! | ?     | ¢         |
| .?123          |       |     |    |             |               |        |   |   | .?123 | ~         |

9. U krijgt een voorbeeld van uw videobeeld. Klik op de blauwe knop: **Join with video**. Wilt u zonder video deelnemen, klik dan op **Join without Video.** U kunt dit in de videoafspraak altijd nog wijzigen/aanzetten.

| <b>∢</b> Terug naar Safari | 17:16                                                         |   | 100% 🚍 f |
|----------------------------|---------------------------------------------------------------|---|----------|
| ø                          | One of Manham                                                 |   |          |
|                            | Video Preview                                                 | 8 |          |
|                            |                                                               |   |          |
|                            |                                                               |   |          |
|                            |                                                               |   |          |
|                            |                                                               |   |          |
|                            |                                                               |   |          |
|                            |                                                               |   |          |
|                            |                                                               |   |          |
|                            | Always show video preview dialog when joining a video meeting |   |          |
|                            |                                                               |   |          |
|                            | Join without Video                                            |   |          |
|                            |                                                               |   |          |
|                            | Sign Up Sign In                                               |   |          |

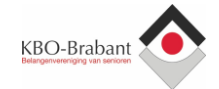

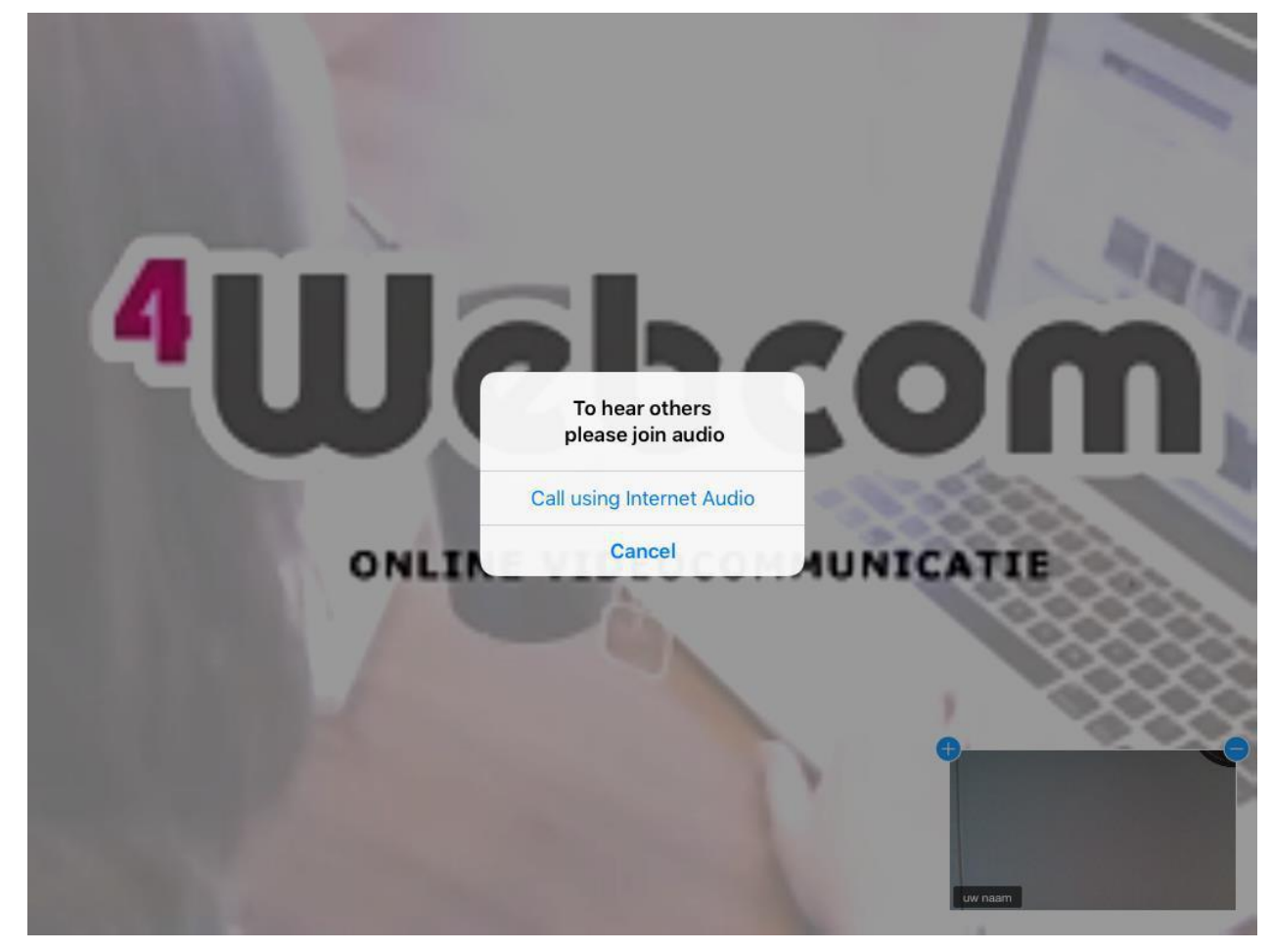

10. Klik vervolgens op Call using Internet Audio.

11. U bent klaar, de video afspraak is begonnen. U kunt nog kiezen voor een andere weergave van de videobeelden. Dit doet u door op het scherm te klikken en dan links bovenaan te kiezen voor 'Gallery View'. Veel plezier met zoomen!

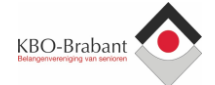

### 1c. Stappenplan om de software te installeren op de mobiele telefoon

- 1. Klik op de link in de uitnodiging. Bijvoorbeeld: https:// zoom.us/j/xxxxxxxxx (waarbij x getallen zijn)
- 2. Heeft u de software al geïnstalleerd, dan opent de App van Zoom zich vanzelf. Ga verder naar 6. Heeft u de software nog niet geïnstalleerd, ga dan verder bij 3.
- 3. De link wordt geopend in uw internetbrowser. Het beeld kan daardoor iets anders zijn dan onderstaande afbeelding, afhankelijk van het apparaat wat u gebruikt.

| кіїк ор це кпор  | Download from AppSt | ore / Google Pla |
|------------------|---------------------|------------------|
| Of klik op: `Ope | n′                  |                  |

De AppStore / Google Play zal worden geopend.

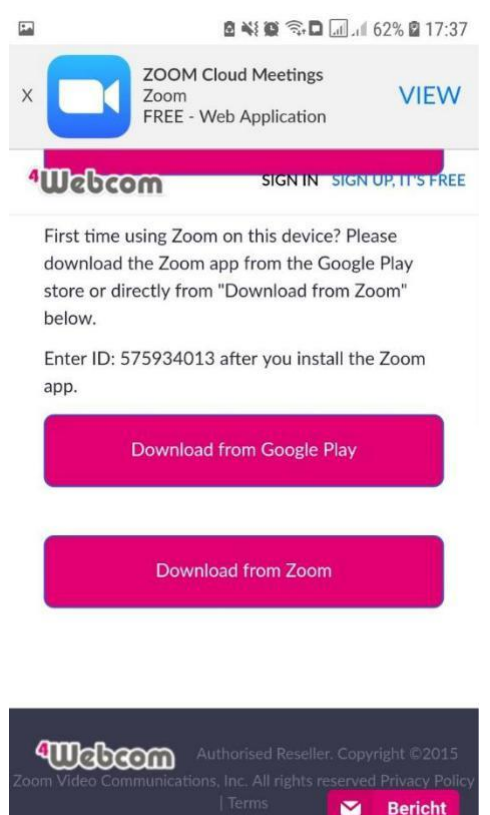

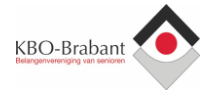

#### 4. Installeer de App ZOOM Cloud Meetings

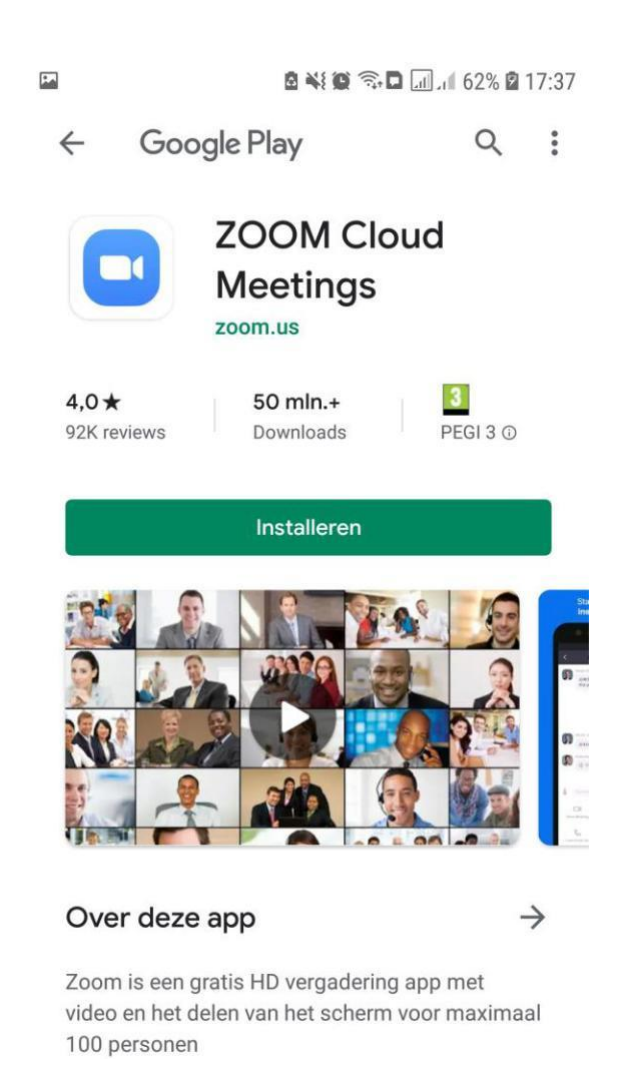

- 5. Zodra de App geïnstalleerd is, gaat u weer terug naar de link die u ontvangen heeft (in stap 1). Klik nogmaals op deze link. Bijvoorbeeld: https:// zoom.us/j/xxxxxxxxx (waarbij x getallen zijn)
- 6. Er wordt gevraagd naar uw naam. Deze naam wordt enkel weergegeven in de video-afspraak. Voer uw naam in en klik op **Join Meeting.** De software zal de videoafspraak opstarten.

| O Preparing meeting<br>Please enter your name | Preparing meeting          Please enter your name         Your Name         Cancel       OK |              |             |        |
|-----------------------------------------------|---------------------------------------------------------------------------------------------|--------------|-------------|--------|
| Please enter your name                        | Please enter your name<br>Your Name Cancel OK                                               | 0            | Preparing m | eeting |
| Please enter your name                        | Please enter your name                                                                      |              |             |        |
| Please enter your name                        | Please enter your name<br>Your Name Cancel OK                                               |              |             |        |
| Please enter your name                        | Please enter your name<br>Your Name                                                         |              |             |        |
| Please enter your name                        | Please enter your name                                                                      |              |             |        |
| Please enter your name                        | Please enter your name                                                                      |              |             |        |
| Your Name                                     | Your Name<br>Cancel OK                                                                      | Please enter | r your name |        |
|                                               | Cancel OK                                                                                   | Your Nan     | ne          |        |
|                                               | Cancel OK                                                                                   |              |             |        |
| Cancel OK                                     |                                                                                             | 0            |             | OK     |
|                                               |                                                                                             | Cance        |             | UK     |
|                                               |                                                                                             | Cance        | 21          | UK     |
|                                               |                                                                                             | Cance        | 21          | UK     |
|                                               |                                                                                             | Cance        | 21          | UK     |

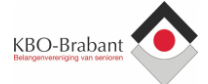

7. De App van Zoom zal automatisch starten.

De eerste keer zult u akkoord moeten gaan met de algemene voorwaarden.

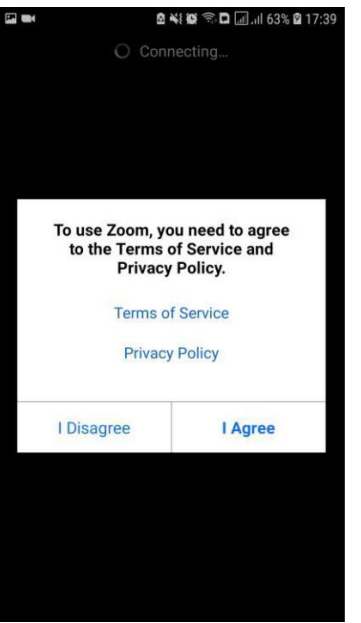

8. Verder dient u de App de eerste keer toestemming te geven tot het gebruik van de camera en microfoon. Vervolgens zal de video-afspraak opstarten.

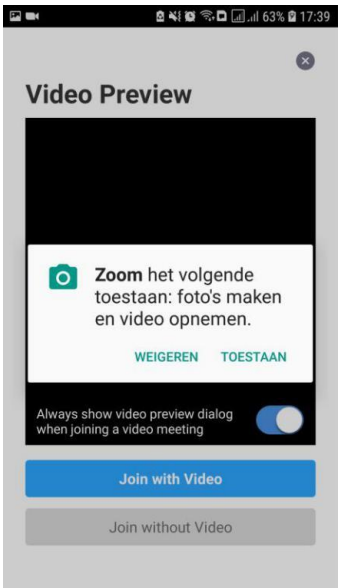

#### 9. Klik vervolgens op Call via Device Audio

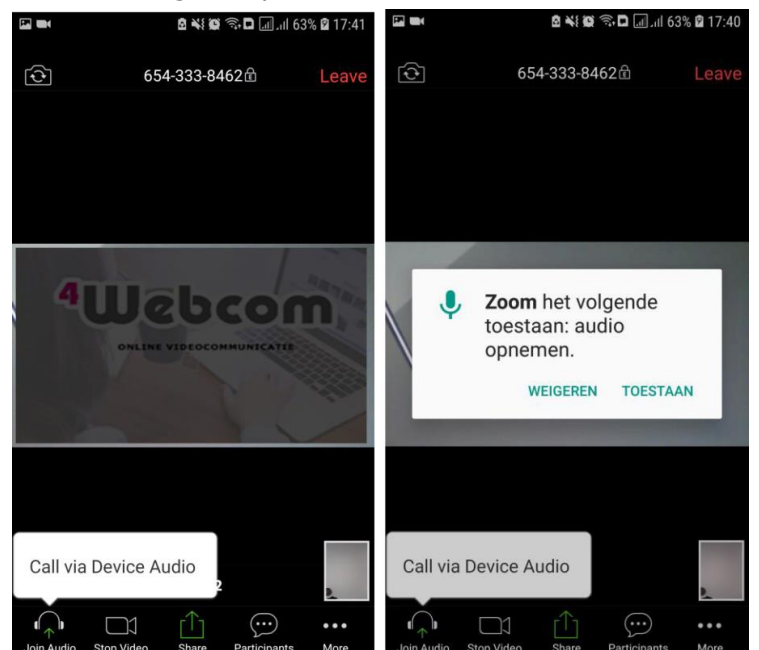

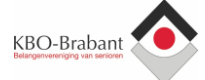

10. Verder kunt u de weergave van de video's nog aanpassen. Dit doet u door naar `links te swipen' (vegende beweging naar links maken) op het scherm.

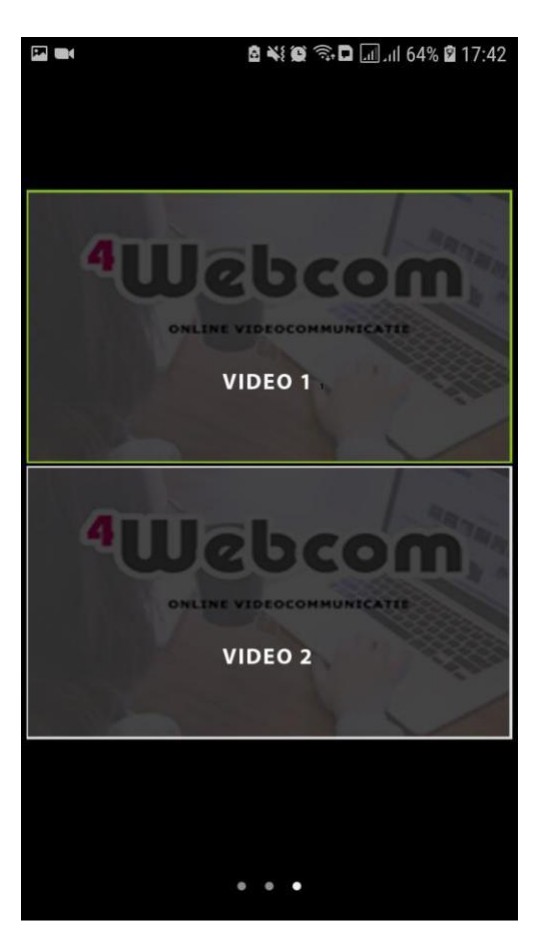

12. U bent klaar, de video afspraak is begonnen. Veel plezier met zoomen!

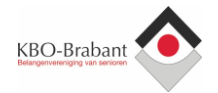

## 2. Eventuele problemen met geluid of video

Dit komt vrijwel altijd voor doordat niet de juiste camera of microfoon geselecteerd is. Probeer deze te wijzigen.

#### De belangrijkste tip is om eerst Zoom helemaal af te sluiten en opnieuw proberen in te loggen met de link van het e-mail bericht.

Werkt dat niet, volg dan de volgende stappen:

## 2a. Op de laptop / computer

Links onderaan kunt u met de pijltjes naast de microfoon en camera wisselen van apparaat.

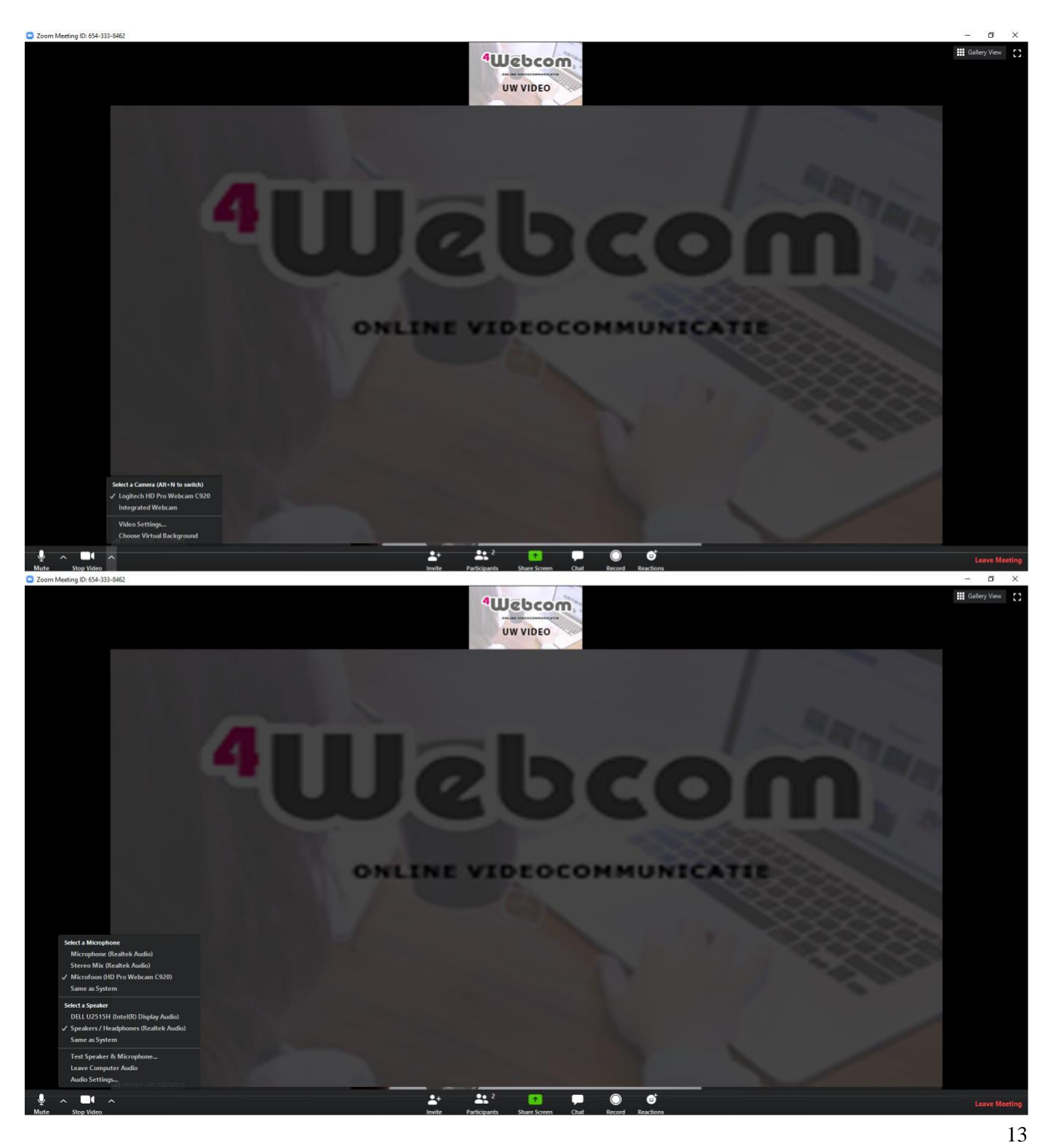

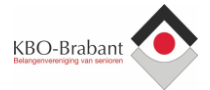

## 2b. Op de mobiele telefoon

Zorg dat u gekozen heeft voor 'Call via Device Audio'.

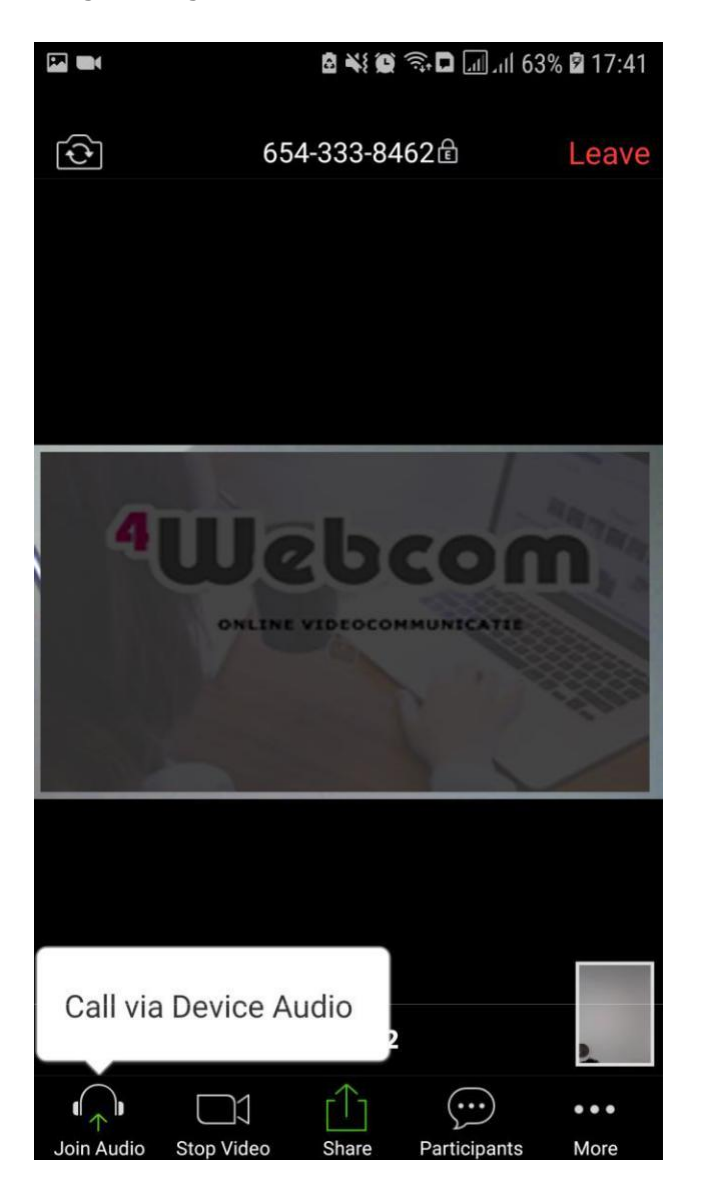